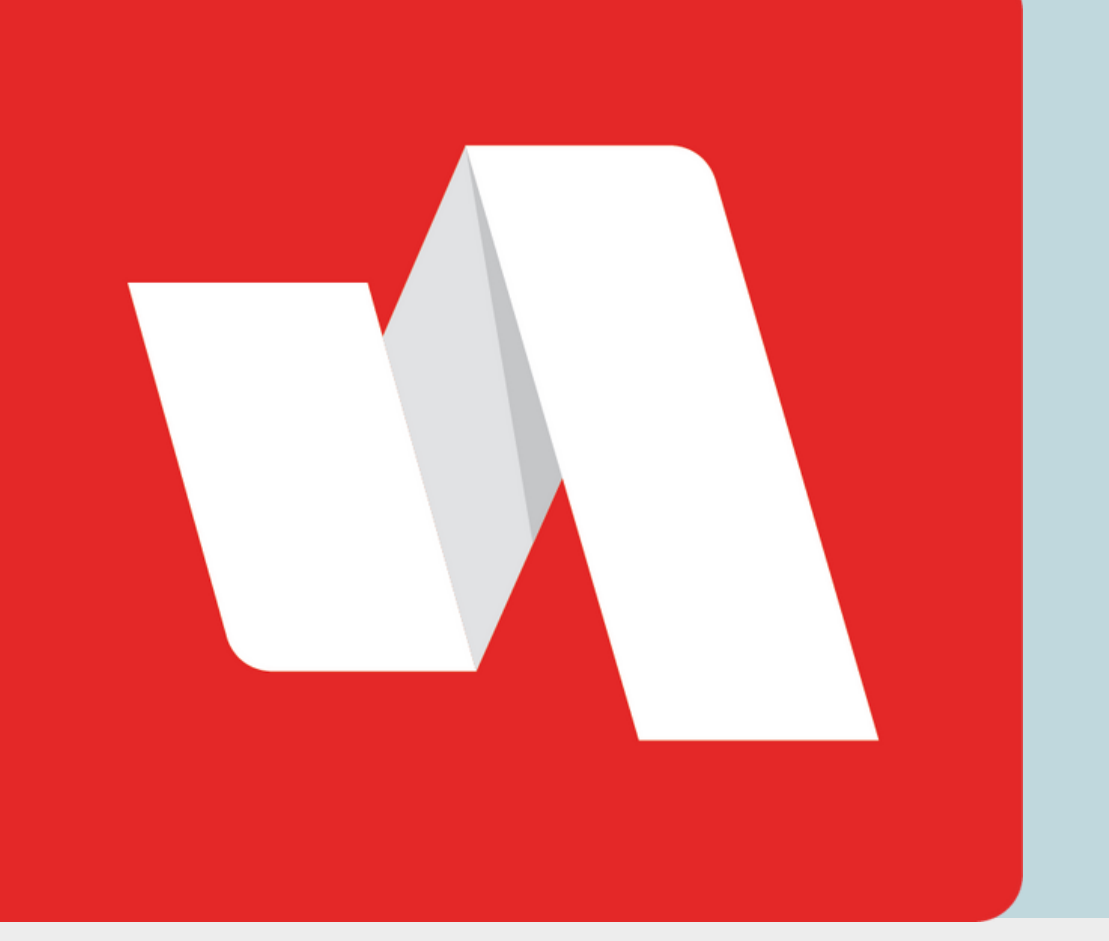

# CÓDIGO QR SEGURO GUÍA RÁPIDA

Una manera fácil de acceder a su cuenta RapidIdentity es utilizando su código QR asignado para iniciar sesión.

# Visite la página de inicio de sesión de Rapidldentity

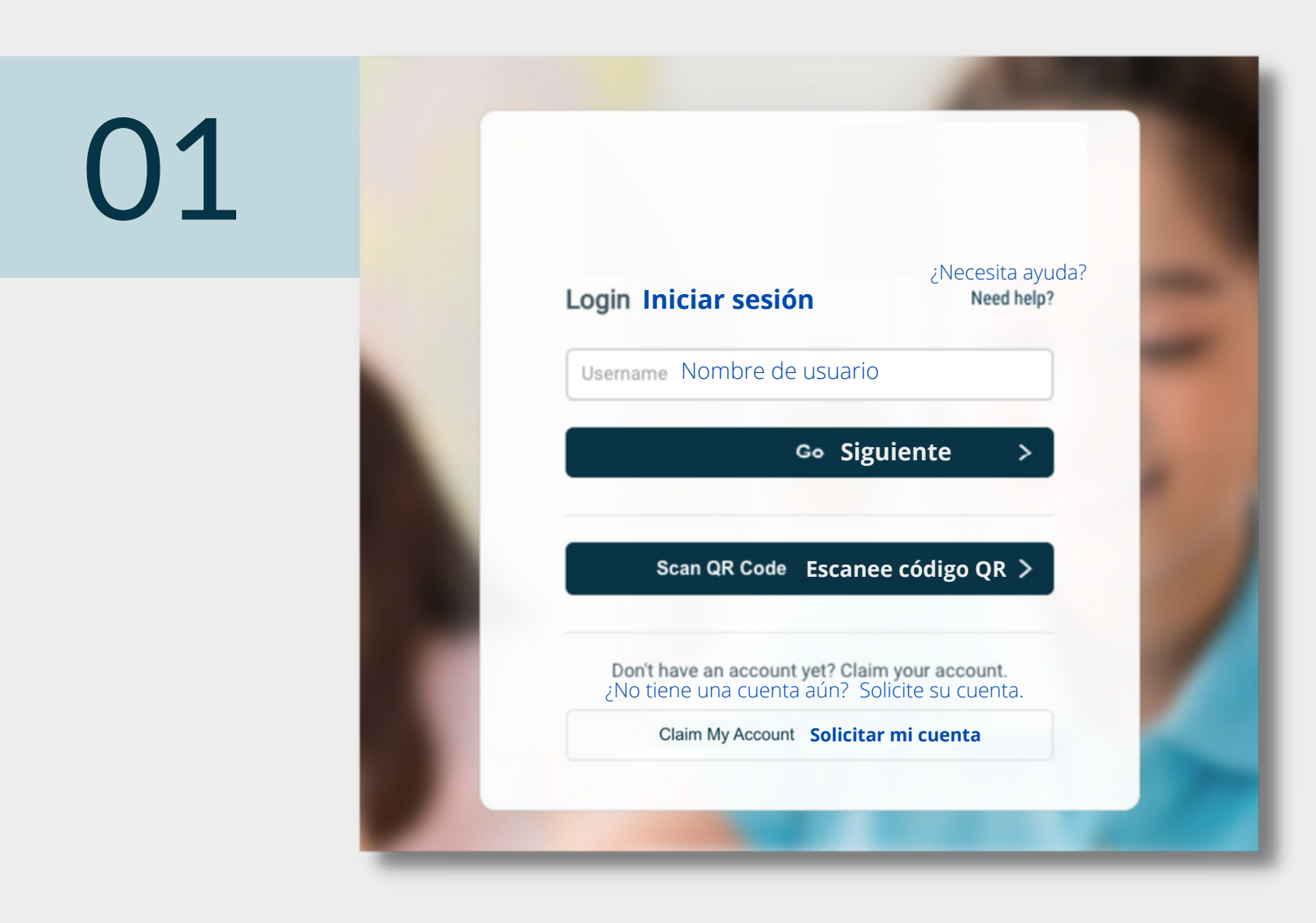

El distrito proporcionará el enlace a la página de inicio de sesión. Cada página de inicio de sesión está personalizada para la organización

educativa. Seleccione "Escanear código QR" para comenzar el proceso de inicio de sesión.

### Escanee su código QR

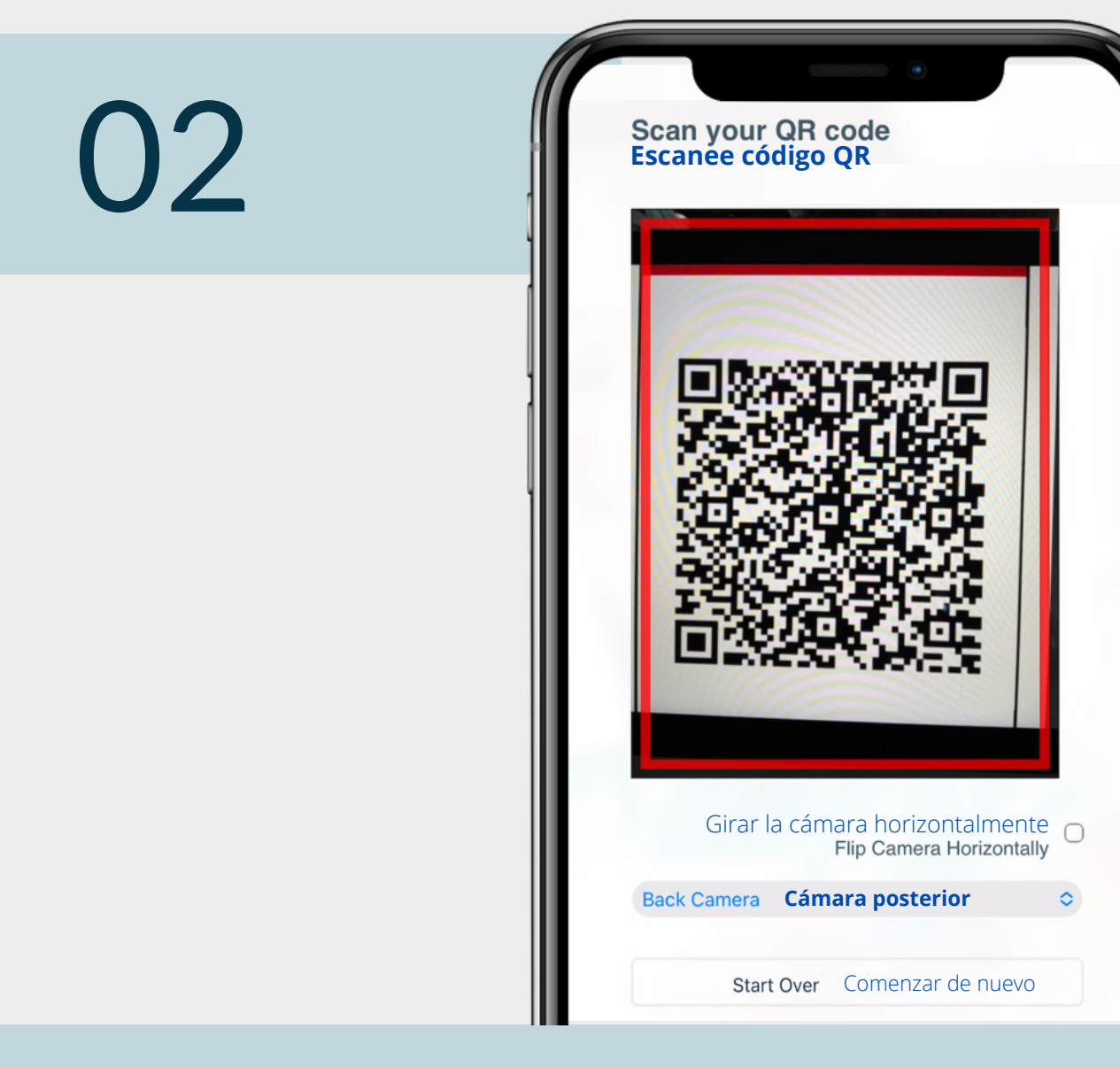

Utilizando un dispositivo móvil ó la cámara de su computadora, escanee su código QR asignado. Seleccione la cámara frontal o posterior del menú despegable.

#### **STAFF/PERSONAL & ESTUDIANTES**

#### Ingrese su contraseña

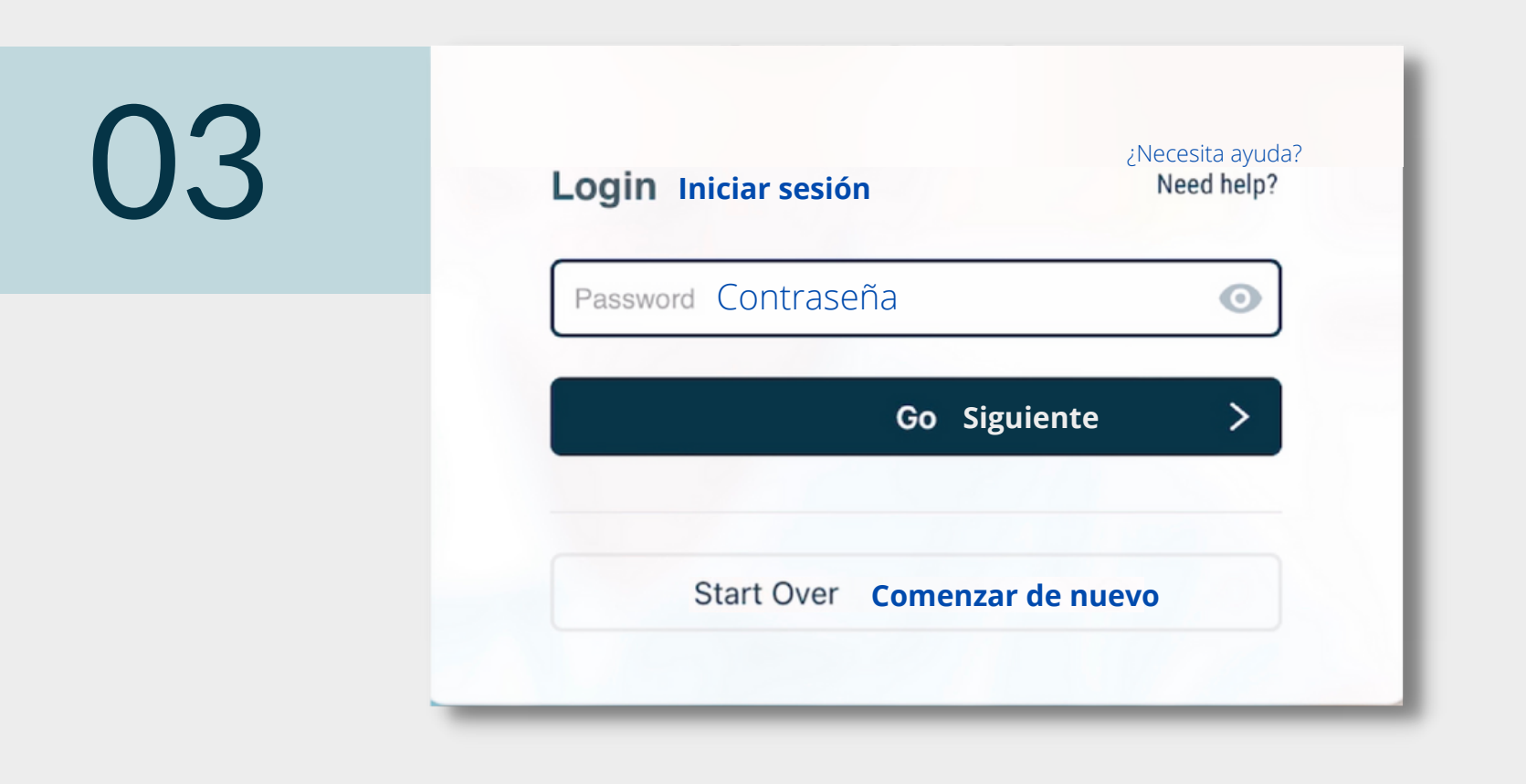

Ingrese su contraseña y seleccione "Go" (Siguiente) para continuar a su portal RapidIdentity.

## ¡Ha terminado!

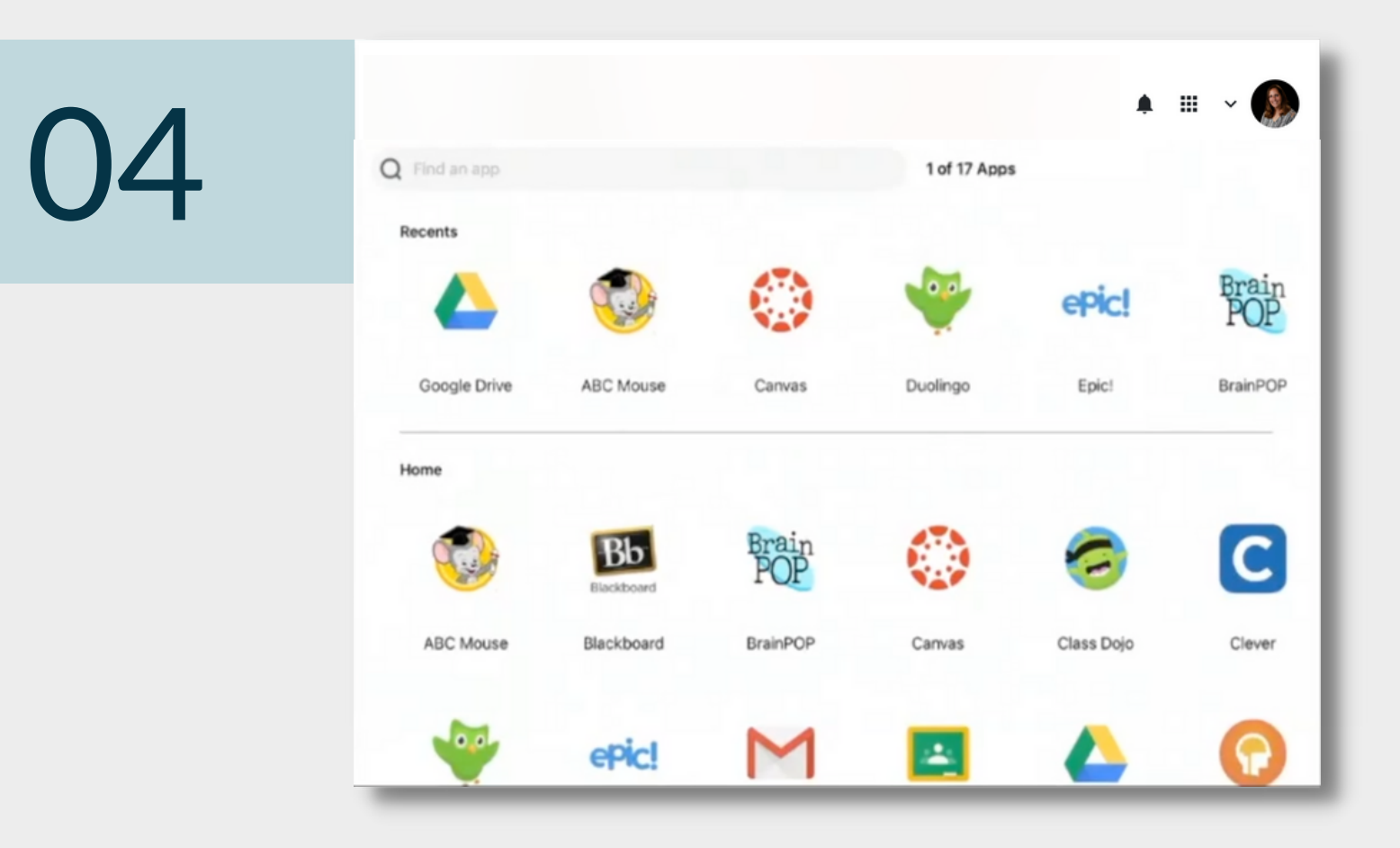

Ha iniciado su sesión en el portal de Rapidldentity.

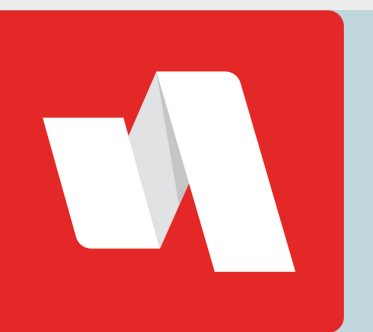

CÓDIGO QR SEGURO GUÍA RÁPIDA